# Using e-books on Android devices

Android devices include Kobo Arc, Touch, and other non-Apple tablets.

E-books may be borrowed from the library and downloaded directly onto an Android device, if the device has the Bluefire app installed, and Bluefire has been registered with the customer's AdobeID.

In some cases where later versions of the Android software are in place, an alternative method may be required to access the ebooks – see the end of these notes for more information.

#### 1. Is Bluefire installed?

The first thing to check is that Bluefire is installed - you should see the icon on one of the pages on the home screen.

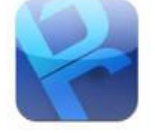

If you tap on the icon, Bluefire will open, and display a list of the books available on the device. This will include any e-books borrowed from the library.

If it's not listed, it will need to be downloaded from Google Play Store or any other app store. It's free to download.

If Bluefire is installed, try step 2 below:

### 2. Is the AdobelD registered?

The publishers use a special encryption on their books so that they can't be copied and distributed. To download e-books from the library requires customers to have a valid Solihull library card, and to register an email address with Adobe.

If Bluefire is installed on the Android device, you can check if the Adobe ID is registered by opening Bluefire, and clicking on the info button at bottom right.

|                                                                                                    | L.                                                                                                    | nfo                                                                                                    |                                                                                   |
|----------------------------------------------------------------------------------------------------|----------------------------------------------------------------------------------------------------|----------------------------------------------------------------------------------------------------|-----------------------------------------------------------------------------------|
| Enable Adobe eBoo<br>To download and read                                                                                                    | <b>ks</b><br>I Adobe eBooks, you w<br>Auth                                                                                                    | vill first need to authorize                                                                                                    | e this App.                                                                       |
| Import from SD Ca<br>You can add books to<br>Bluefire/imports/ dire                                                                                                    | rd<br>this App by placing eB<br>clory on your SD Card<br>Im                                                                                                    | look files in the /storage<br>and then tapping Impor<br>port                                                                                                    | /emulated/0/                                                                      |
| Reader Help                                                                                                    |                                                                                                    |                                                                                                    | >                                                                                 |
| About Bluefire Real<br>Version 1.5.8 / build 4<br>©2010-2013 Bluefire                                                                                                    | <b>der</b><br>638+<br>Productions, LLC. All I                                                                                                    | Rights Reserved.                                                                                                    |                                                                                   |
| Contains Reader* Mol<br>Powered by Bluefire R                                                                                                    | bile technology by Ado<br>eader≈                                                                                                    | obe Systems Incorporate                                                                                                    | d.                                                                                |
| About Us<br>Bluefire Reader is the<br>company in Seattle, W<br>us with the freedom to<br>We value the unique c<br>the 'Get Booka' screen<br>We hope you enjoy Bi<br>The Team:<br>- Micah Bowers<br>- Patrick Keating<br>- Dennis Soltis<br>- Tim Jones | creation of <b>Bluefire Pro</b><br>A. We built this app be<br>choose where we buy<br>uratorial voice of each<br>of the app, and we hoj<br>sefire Reader and man | oductions, a small, indep<br>reause we wanted to pro<br>rour books and how we<br>is bookseller. You'll find a<br>pe to add more soon.<br>ny hours of happy readin                                                                                                    | oendent software<br>wide book lovers like<br>read them.<br>ome great ones in<br>g |
| - Shane Meyer<br>- Cliff Guren                                                                                                    | 12221                                                                                                    | -                                                                                                    | 4                                                                                 |
| I=I                                                                                                    | m                                                                                                    | 100 March 100 March 100 Ma |                                                                                   |

If the app isn't authorized, the box at the top of the page will ask you to authorize the app using your Adobe ID.

Click on Authorise to get the form below, then enter the Adobe ID details, and click on Authorise again

| Adobe ID |           |  |
|----------|-----------|--|
| Password |           |  |
|          | Authorize |  |
|          | Canaal    |  |

This will indicate if Bluefire has been linked with the correct AdobeID.

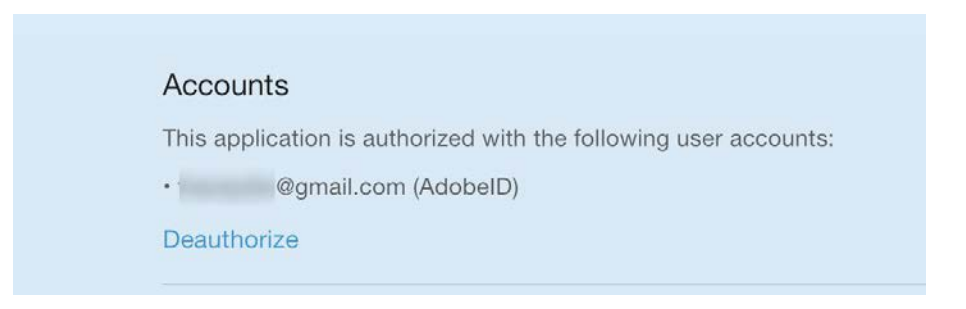

If it's not authorised, then the library card holder will have to obtain an AdobeID - see the FAQs on our e-book web page - **www.solihull.gov.uk/ebooks/** 

If it is authorised, then proceed to step 3 below:

#### 3. Have the books been downloaded?

If Bluefire is installed and authorised with the AdobelD, the next step is to download the ebooks. If they've already been borrowed, they may be downloaded again to the device. This requires the device to be connected to the Internet.

If you need to connect to the library wifi, go to the Settings option on the Android device homepage. (These instructions work in any Solihull library)

| Select Solihull-Libraries from the list of                                                                                                    | You will either have a notication from your                                                                                                    |
|----------------------------------------------------------------------------------------------------|----------------------------------------------------------------------------------------------------|
|                                                                                                    | device to login or you will need to open your<br>browser, you will get a registration page<br>i clearp-pm.solihull.gov.uk<br>Charles<br>Solihull Libraries<br>The login to metwork using your registered E-<br>The selection to metwork using your registered E-<br>The selection to |
| To set up a new account, fill in the form including your email and mobile number   Image: Solid constraints   Image: Solid constraints   Solid constraints   ClearPass   Solid constraints   Solid constraints   ClearPass   Solid constraints   Solid constraints   Visitor Registration   Please complete the form below to gain access to the network.   Visitor Registration   Vour Name:   Vour Vame:   Visitor Registration   Please enter your ruli name.   Phone Number:   Fease enter your contact phone number.   Fease enter your contact phone number.   Confirm:   ClearPass   The email address.   This will become your username to use   I accept the terms of use   I accept the terms of use   I accept the terms of use   I accept the terms of use   I accept the terms of use | You will then get a confirmation text<br>message<br>→→→→→→→→→→→→→→→→→→→→→→→→→→→→→→→→→→→→                                                                                                    |

Then you can go to the e-books home page - <u>www.solihull.gov.uk/ebooks</u> - and log in with the library card and PIN.

If you then tap on manage my account, you will see a list of the e-books currently on loan to the ticket used to log in. You should then be able to download the books to the Android device by tapping on the download button. The top button is the one to choose for Bluefire.

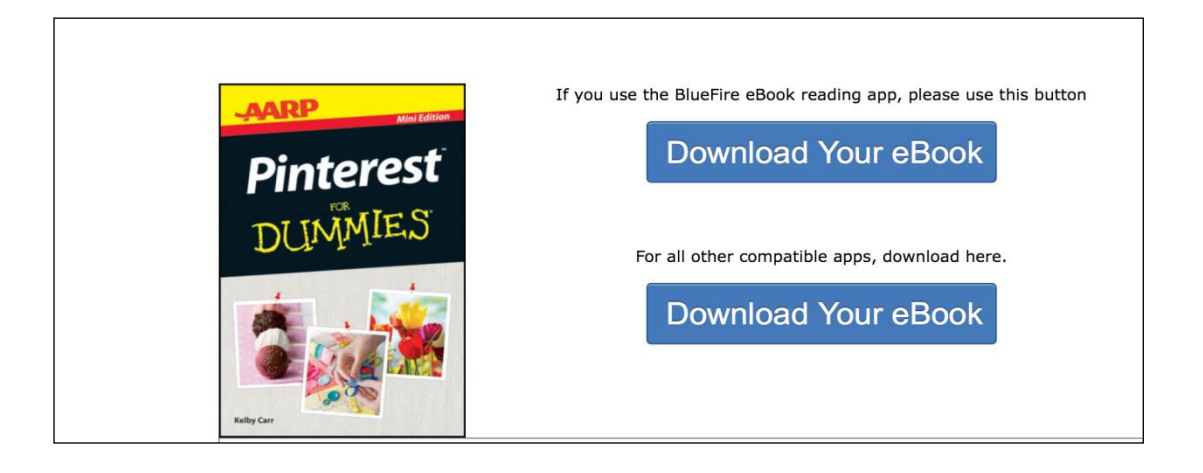

Once downloaded, the book should appear in the list of available books when you open Bluefire.

## Alternative method using Aldiko if above method does not work

1. Download and install the Aldiko app from the Play store or another app store

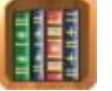

2. From the home page, select the Books button

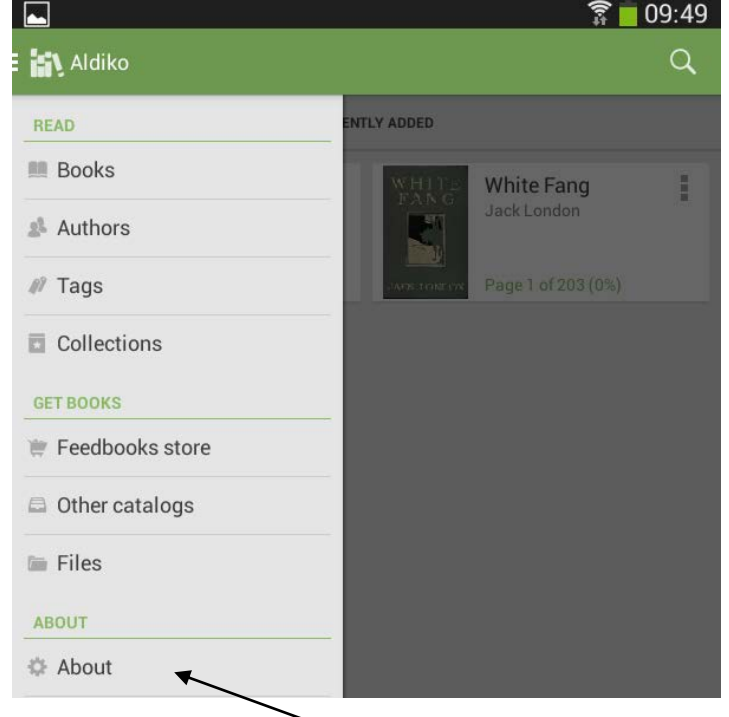

3. From the menu click on About, then Adobe ID – this is where you need to enter your Adobe ID login and password to authorise the device you are using

| GODE DITIM                                       |                                      |
|--------------------------------------------------|--------------------------------------|
| Signing in with your Adobe ID enables you to ope | en content protected with Adobe DRM. |
| Adobe ID                                         |                                      |
| Password                                         |                                      |
|                                                  |                                      |
|                                                  |                                      |
|                                                  |                                      |

4. To download ebooks, from the Books menu, select Other Catalogs

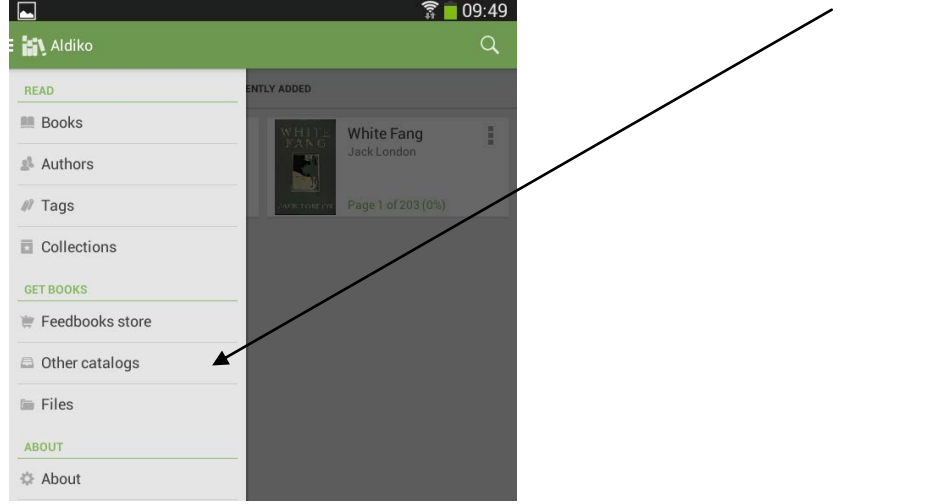

## 5. Select the My Catalogs tab

|                                                  |                     | a 🔤 05:55           |
|--------------------------------------------------|---------------------|---------------------|
| 🗄 🚮 Other catalogs                               |                     |                     |
| SUGGESTED CATALOGS                               | MY CATALOGS         |                     |
| Solihull libraries<br>http://solihull.libraryebo | oks.co.uk           |                     |
|                                                  |                     | <b>,</b>            |
|                                                  |                     |                     |
| 6. Press the                                     | e "+" icon and ente | er the name and web |

- 6. Press the "+<sup>\*</sup> icon and enter the name and web address of the catalogue for Solihull ebooks this is <u>http://solihull.libraryebooks.co.uk</u>
- 7. Click on OK

8. After this, when you access the Solihull ebooks site, do it by accessing this link – you will be able to see the site within Aldiko as shown below, log in and download ebooks straight into

| - 5- Colling II I through a start of                                                                         |                                                                                                    |                                                                                     |
|----------------------------------------------------------------------------------------------------|----------------------------------------------------------------------------------------------------|-------------------------------------------------------------------------------------|
| = Ry Solinuli Library and mor                                                                                | mation Serviceebooks -                                                                                                    | 1.00                                                                                |
| - 191- M                                                                                                    |                                                                                                    |                                                                                     |
| METROPOLITAN                                                                                                 |                                                                                                    |                                                                                     |
| BOROUGH COUNCIL                                                                                              | lome Log In                                                                                                    |                                                                                     |
|                                                                                                    | Search Fields: Keyword 🕢 Matchir                                                                                              | ng Text                                                                             |
| Browse By Latest eBook Arrivals   Genre                                                                      |                                                                                                    | _                                                                                   |
| Our Latest Arrivals                                                                                          |                                                                                                    |                                                                                     |
|                                                                                                    |                                                                                                    |                                                                                     |
| Below is just a selection of titles new to ou<br>any new releases we have added                              | ur shelves. This selection contains classi                                                                                    | c titles as well as                                                                 |
| any new releases we have aboved.                                                                             |                                                                                                    |                                                                                     |
|                                                                                                    |                                                                                                    |                                                                                     |
|                                                                                                    |                                                                                                    |                                                                                     |
| Biography & True Stories                                                                                     |                                                                                                    |                                                                                     |
| Biography & True Stories                                                                                     |                                                                                                    |                                                                                     |
| Biography & True Stories                                                                                     |                                                                                                    |                                                                                     |
| Biography & True Stories                                                                                     |                                                                                                    |                                                                                     |
| Biography & True Stories                                                                                     |                                                                                                    |                                                                                     |
| Biography & True Stories                                                                                     |                                                                                                    |                                                                                     |
| Biography & True Stories                                                                                     |                                                                                                    |                                                                                     |
| Biography & True Stories                                                                                     |                                                                                                    |                                                                                     |
| Biography & True Stories                                                                                     |                                                                                                    |                                                                                     |
| Biography & True Stories                                                                                     | The Almond Blossom Appreciation                                                                                               | A parrot in the pe                                                                  |
| Biography & True Stories                                                                                     | The Almond Blossom Appreciation<br>Society                                                                                    | A parrot in the pe                                                                  |
| Biography & True Stories                                                                                     | The Almond Blossom Appreciation<br>Society<br>Chris Stewart                                                                   | A parrot in the per<br>Chris Stewart                                                |
| A Birmingham backstreet boyhood<br>Graham V. Twist<br>Publication Date: 31/01/2012                           | The Almond Blossom Appreciation<br>Society<br>Chris Stewart<br>Publication Date: 04/06/2006                                   | <u>A parrot in the per</u><br>Chris Stewart<br>Publication Date:                    |
| A Birmingham backstreet boyhood<br>Graham V. Twist<br>Publication Date: 31/01/2012                           | The Almond Blossom Appreciation<br>Society<br>Chris Stewart<br>Publication Date: 04/06/2006                                   | A parrot in the per<br>Chris Stewart<br>Publication Date:                           |
| A Birmingham backstreet boyhood<br>Graham V Twist<br>Publication Date: 31/01/2012<br>@ ePUB<br>© Out on Ioan | The Almond Blossom Appreciation<br>Society<br>Chris Stewart<br>Publication Date: 04/06/2006<br>@ ePUB<br>O Available for Joan | A parrot in the per<br>Chris Stewart<br>Publication Date:<br>ePUB<br>O Available fc |